# AbacusLaw. First Steps

## Payroll

- Deduction Codes
- State Unemployment Tax Rate
- Employee Profiles
- Default Payroll Accounts
- Inputting Payroll Balances
- Entering Vacation & Sick Balances
- Processing Payroll
- Paying State & Local Taxes
- Employee Payroll Activity
- Payroll Reports

## Setting Up Payroll Deduction Codes

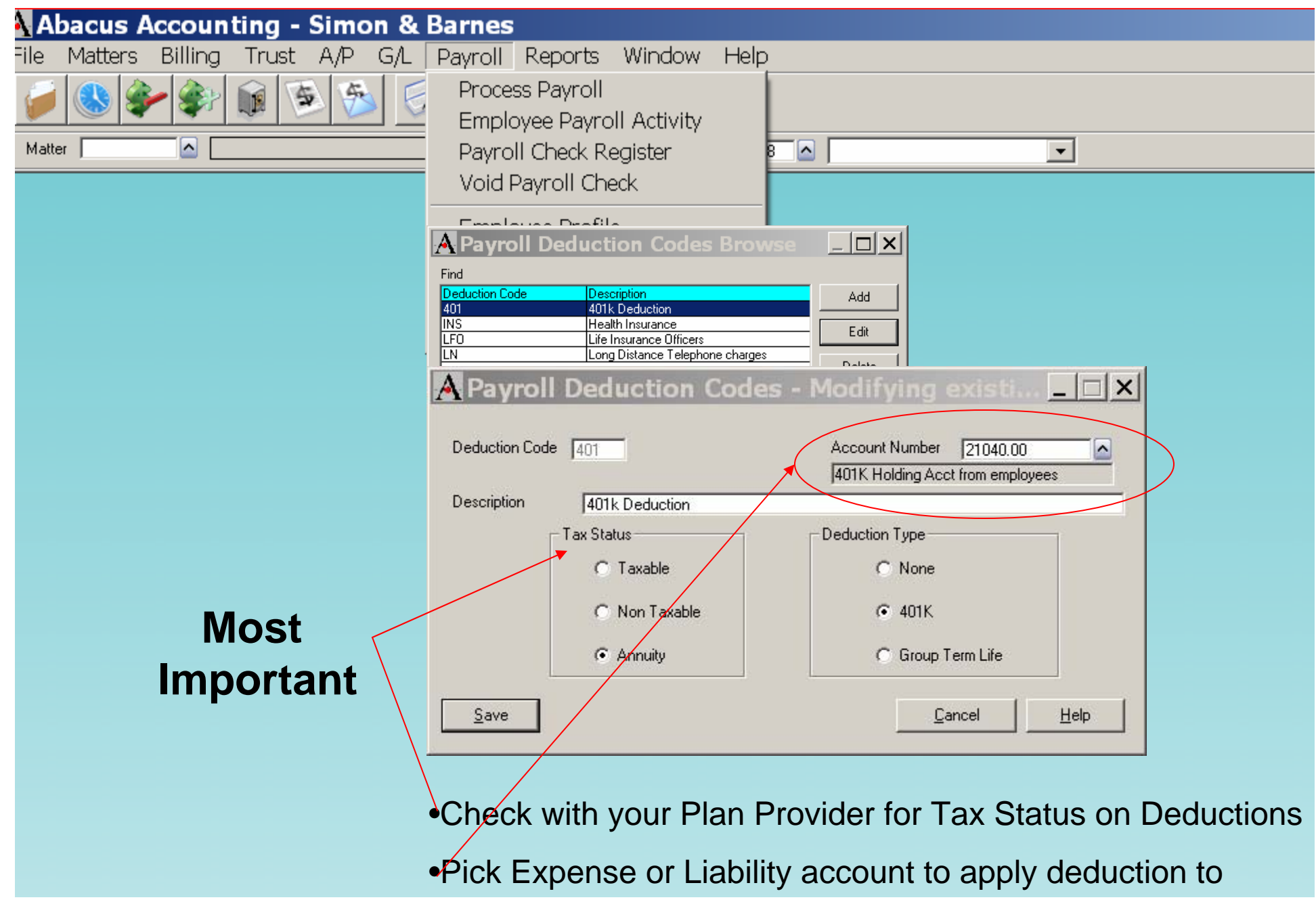

## Setting Up State Unemployment Tax Rate

#### Abacus Accounting - Simon & Barnes

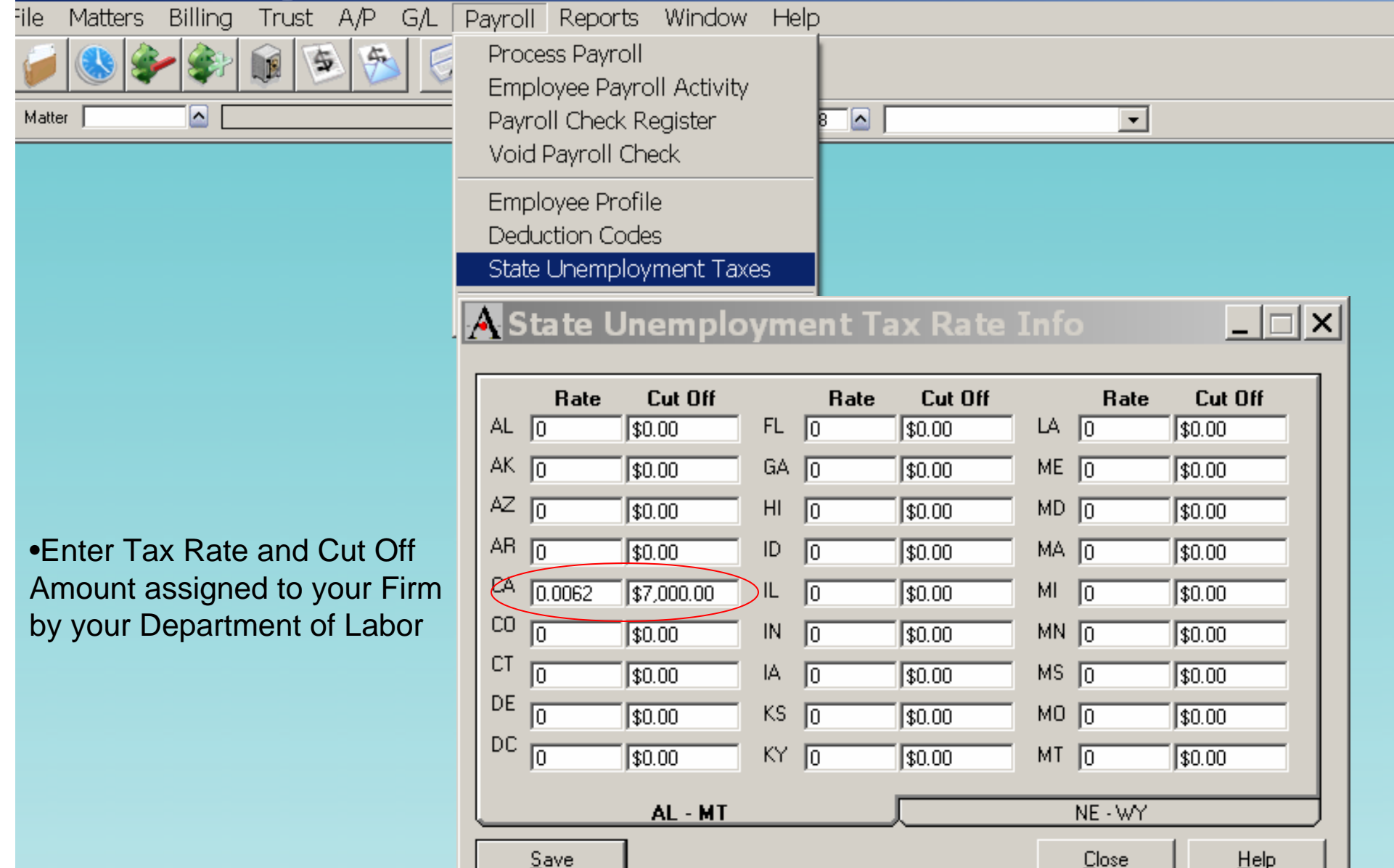

## **Employee Profiles**

| 🗛 Abacus Accounting - Simon &                                                | Barnes                                                                                                    |
|------------------------------------------------------------------------------|----------------------------------------------------------------------------------------------------|
| File Matters Billing Trust A/P G/L                                           | Payroll Reports Window Help                                                                                                    |
|                                                                              | Process Payroll Employee Payroll Activity                                                                                                    |
| Matter                                                                       | Payroll Check Register                                                                                                    |
| •To receive overtime pay,<br>Employee must be setup                          | Void Payroll Check   Employee Profile     A Employees Browse     Find                                                                                                    |
| <ul> <li>Pay frequency times pay<br/>rate should equal annual</li> </ul>     | Employee ID     Name       AMS     Athur Simon       FBG     Frances B Green       IDD     Indu D. Provide       Employee Profiles - Modifying Employee    X                                                                                |
| Employee                                                                     | Employee ID AMS     Department 1     Date of Bith     09-01-1950       Name     Arthur Simon     Date of Employment     01-01-2001       Address 1     122.5     Address 1     Control of Employment                                        |
| Rate is the number of<br>hours allowed annually<br>divided by the number of  | Address 1     123 East Wag Ave     Date of Last Increase       Address 2     City     San Diego       State     CA     Zip       92121     Hourly       Phone Number     858-267-2555       Social Security Number 240-92 4557     Pay Type |
| pay periods i.e. 80 hours /<br>24 pay periods = 3.07<br>hours per pay period | Tax State     CA     Employment Status       Sex     Male                                                                                                    |
|                                                                              | Employee         Information         Deduction Codes 1         Deduction Codes 2         YTD Totals                                                                                                    |
|                                                                              | <u>Save</u>                                                                                                    |

### **Employee Profile Tax Information**

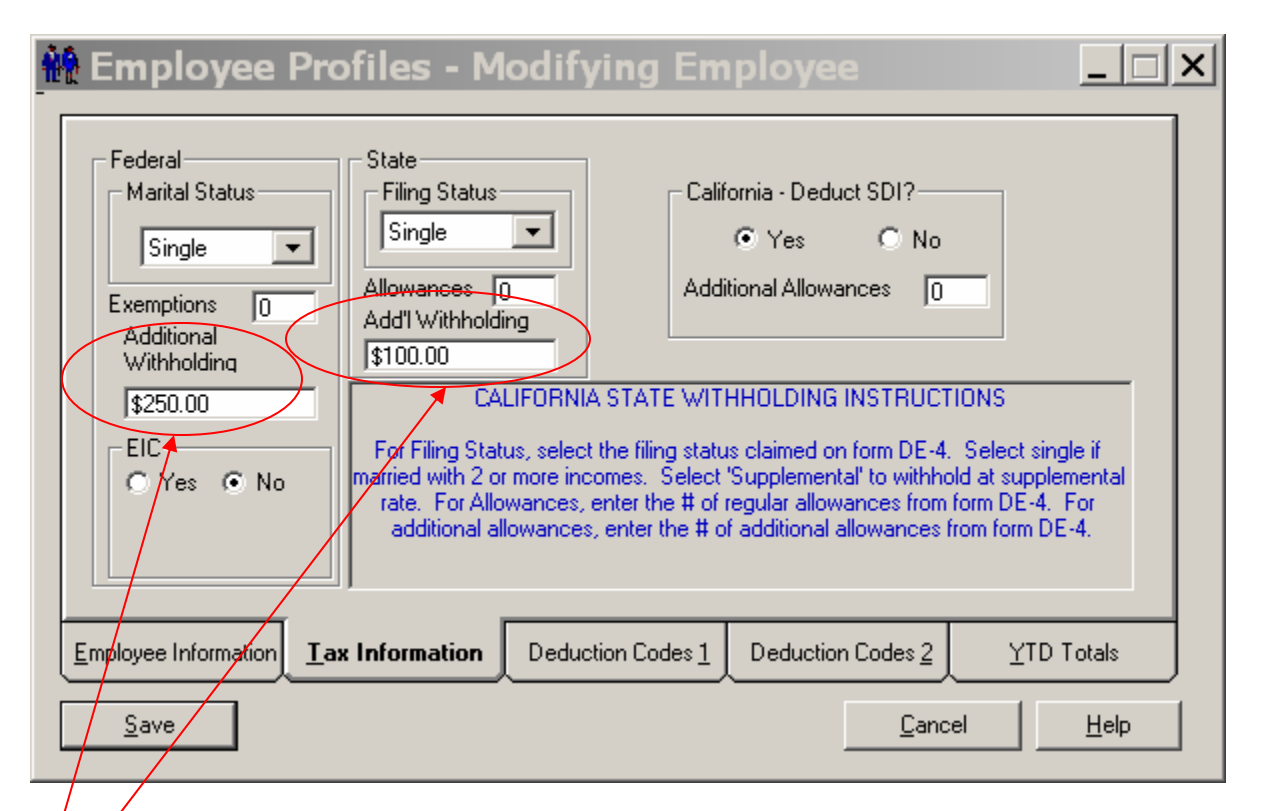

This Information is found on the W-4 and State Exemption Forms
Additional Withholding for Federal and State is entered here
Additional Withholding is added to the normal deduction

## **Deduction Codes**

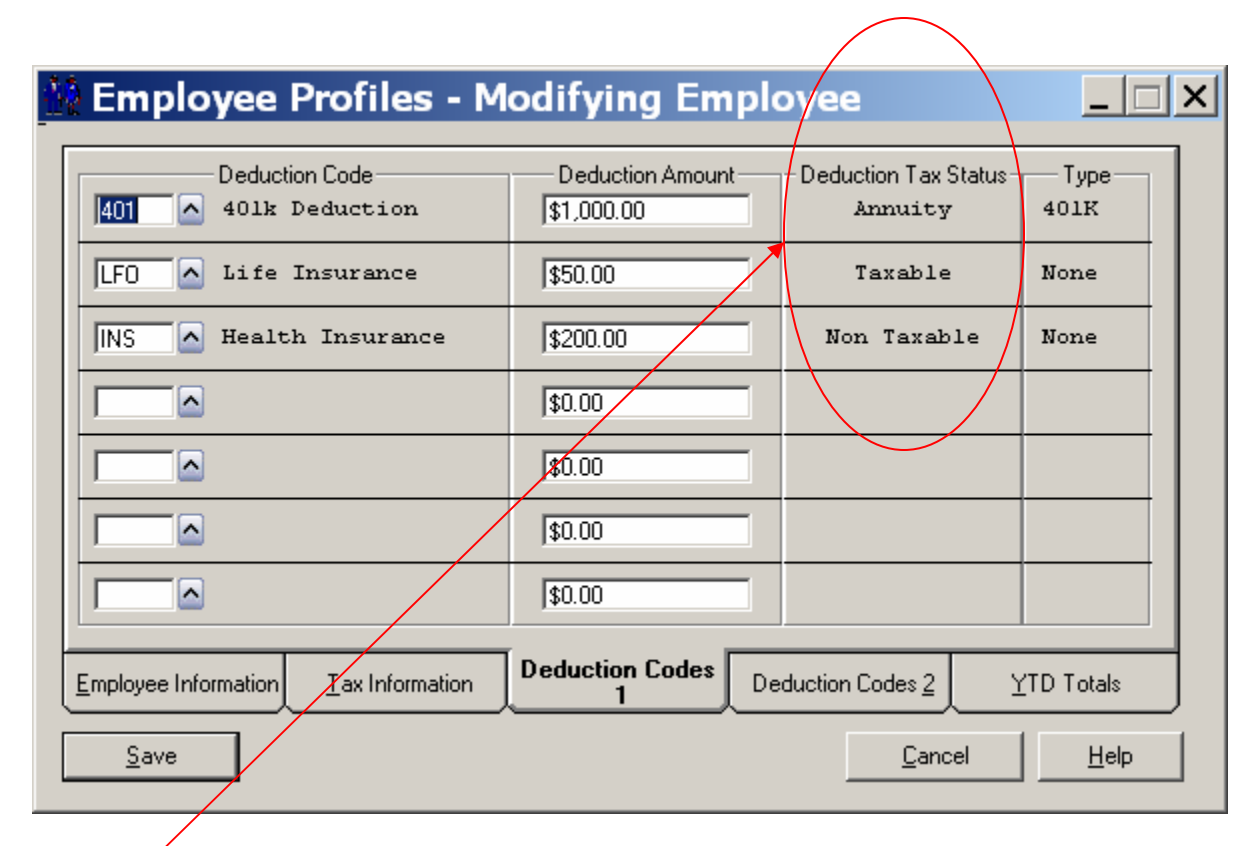

•These deductions are taken per pay period

•Remember to check the Tax Status on each deduction

## Payroll Default Accounts

| 🗛 Abacus Accoun      | ting - Simon & Barnes                                                                                                    |                                                                                                    |
|----------------------|----------------------------------------------------------------------------------------------------|----------------------------------------------------------------------------------------------------|
| File Matters Billing | Trust A/P G/L Payroll Rep                                                                                                    | oorts Window Help                                                                                                    |
| Create Company       | 📓 📾 🚳 🗖 🚧                                                                                                    |                                                                                                    |
| Setup 🕨 🕨            | Company Preferences                                                                                                    |                                                                                                    |
| Utilities 🕨 🕨        | Workstation Options                                                                                                    | 1-2008 A End 05-30-2008 A                                                                                                    |
| Exit                 | User Manager                                                                                                    |                                                                                                    |
|                      | New Matter Defaults                                                                                                    | •Allows User to divide Salaries into 10 different                                                                                                    |
|                      | Timekeeper Codes                                                                                                    | departments                                                                                                    |
|                      | Timekeeper Division<br>Timekeeper Title<br>Timekeeper Budget                                                                                       | •Check for proper Checking Account                                                                                                    |
|                      | Case Codes<br>Client Expense Codes<br>Activity Codes<br>Time Ticket Codes<br>Task Based Billing Codes<br>Billing Format Codes<br>Chart Of Accounts | Soc. Sec. Tax Liability       21030.02       Salary Exp. Dept.1       51010.01         Medicare Liability       21030.03       Salary Exp. Dept.2       51010.02         Federal Withholding Liability       21030.01       Salary Exp. Dept.3       51010.03         State Withholding Liability       21030.04       Salary Exp. Dept.4       51010.04         County Tax Liability       21030.04       Salary Exp. Dept.5       51010.04         Local Tax Liability       Salary Exp. Dept.6       51010.04       Salary Exp. Dept.7 |
|                      | Default G/L Accounts                                                                                                    | Employers Medicare Expense 51030.01 Salary Exp. Dept.8 51010.04                                                                                                    |
|                      | Vendors                                                                                                    | Payroll Checking Account 11010.00 Salary Exp. Dept.9 51010.04                                                                                                    |
|                      |                                                                                                    | Earned Income Credit Account Salary Exp. Dept. 10 51010.04                                                                                                    |
|                      |                                                                                                    | State Disability Insurance Liab 21030.04                                                                                                    |
|                      |                                                                                                    | Miscellaneous With. Liability                                                                                                    |
|                      |                                                                                                    | Default Accounts Payroll Accounts                                                                                                    |
|                      |                                                                                                    | Save                                                                                                    |
|                      |                                                                                                    |                                                                                                    |

## **Processing Payroll**

| Abacus Accounting - Simon &        | Barnes     |                                  |              |                        |                     |              |
|------------------------------------|------------|----------------------------------|--------------|------------------------|---------------------|--------------|
| File Matters Billing Trust A/P G/L | Payroll    | Reports Window Help              |              |                        |                     |              |
| 🧉 🕓 🌮 🎲 🙀 🗟 🤔 🗧                    | Process    | Payroll                          |              |                        |                     |              |
| Matter                             | Rece       | ess Payroll - Add                |              |                        |                     |              |
|                                    | ⊥ ID       | Name                             | Department   | Pay Freq               | Pay Type            |              |
| •Enter Pay Period Ending           | FBG<br>JBB | Frances B Green<br>Judy B. Brown | 3            | Bi Weekly<br>Bi Weekly | Salary<br>Salary    |              |
| Date                               | JDD        | Jane D. Dolling                  | 2            | Bi Weekly<br>Bi Weekly | Salary              |              |
|                                    | KCK        | Josle N Leonard<br>Karen C. King | 4            | Bi Weekiy<br>Bi Weekiy | Salary<br>Hourly    |              |
| Press Select All                   | PPL        | Perri Paxton                     | 1            | Bi Weekly              | Hourly              |              |
| •Bonus Payroll Run does            |            |                                  |              |                        |                     |              |
| not include deductions             |            |                                  |              |                        |                     |              |
| other than State, Federal          | Pay Freque |                                  | уее Туре     | - Pay Type             |                     |              |
| and Local Taxes                    |            |                                  | € All        | í Álí                  | 🔘 Salary            | C Hourly     |
|                                    | Bi-Weekly  | lu O Semi-Annuallu               | 🗅 Full Time  |                        | w Teminated Employe |              |
|                                    | C Monthly  | C Annually                       | Part Time    | Default Wo             | rk Hours            | 1            |
|                                    |            |                                  |              |                        | 100.00              | ,            |
| (                                  | 🗖 Bonus F  | ayroll Run                       | Deselect All | <u>R</u> efresh        | <u>C</u> ancel      | <u>H</u> elp |
|                                    |            |                                  |              |                        |                     |              |

## **Editing Employee Payroll**

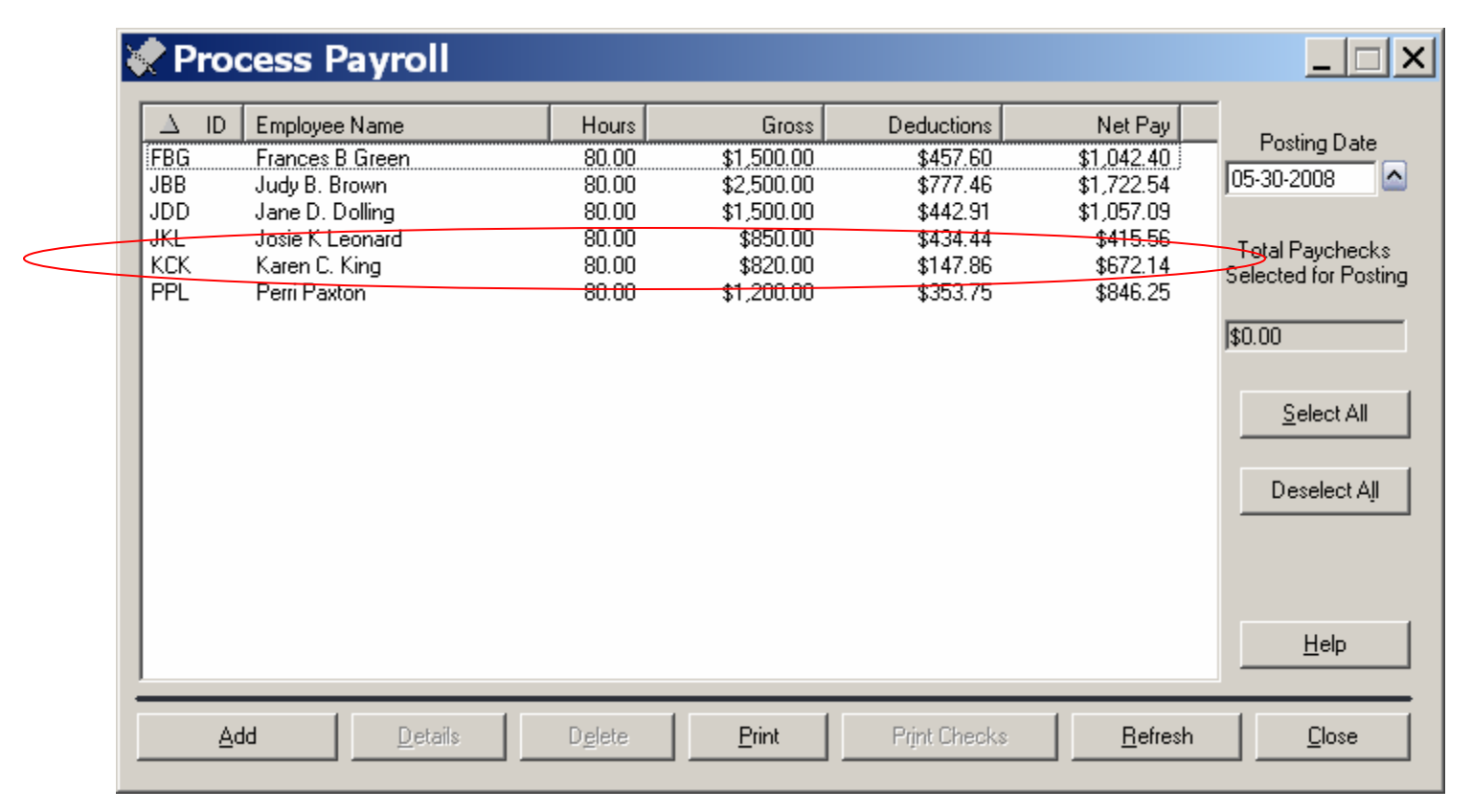

•To edit employee hours after processing, highlight Employee and click on "Details"

## **Entering Employee Overtime**

| 🛠 Process Payroll - Modifying Karen C. King 📃                                                                                                    |   |
|----------------------------------------------------------------------------------------------------|---|
| Regular Hours       80.00       Pay Period Date       05-30-2008       Reset Gross         Overtime Hours       2.50       Gross Reg       \$820.00       Reset Gross         Sick Hours       0.00       Gross Reg       \$820.00       Total Gross         Vacation Hours       0.00       Gross BT       \$38.43       Total Gross |   |
| Accumulated Hours<br>Sick 1.53<br>Vacation 3.07<br>Medicare Social Security<br>\$12.45<br>\$53.22<br>Total FICA 65.67                                                                                                    |   |
| Income Taxes and Deductions           Federal \$78.57         County \$0.00         SDI         \$0.00         Total Taxes         92.42           State         \$13.85         Local         \$0.00         Misc         \$0.00         Deductions                                                                                  |   |
| State tax Computed for California.     EIC \$0.00     Net Pay     700.34       Payroll Information                                                                                                    |   |
| Save     Recalculate     Taxes     Close     Help                                                                                                    | , |

•Enter number of Overtime hours; dollars are auto calculated

• Taxes are automatically recalculated

•Also enter Sick & Vacation Hours taken here

#### Payroll Edit Report

#### Simon & Barnes

•This Report is very important. It should be printed before printing checks each pay period.

•This Report prints prior to Payroll Checks, be sure to place a blank piece of paper in front of payroll checks

| Employ ee |                  | Pay        | * * * * | * * * H o | urs* | * * * * * | Gross      | * * * *   | * * * * * * *       | * * * * * * <b>W</b> : | ithholdi | ng*****   | * * * * *           |        |            |
|-----------|------------------|------------|---------|-----------|------|-----------|------------|-----------|---------------------|------------------------|----------|-----------|---------------------|--------|------------|
| Ш         | Name             | P eri      | Reg     | 0 T       | Sick | Vac       | Income     | Soc Secur | ${\bf M}$ of ics re | Feleni                 | State    | 0 ther    | Other<br>Deluctions | fic    | Net Fay    |
| FBG       | Frances B Green  | 05/30/2008 | 80.00   | 0.00      | 0.00 | 0.00      | \$1,500.00 | \$91.76   | \$21.46             | \$204.38               | \$0.00   | \$0.00    | \$140.00            | \$0.00 | \$1,042.40 |
| JBB       | Judy B. Brown    | 05/30/2008 | 80.00   | 0.00      | 0.00 | 0.00      | \$2,500.00 | \$148.80  | \$34.80             | \$206.06               | \$37.80  | \$0.00    | \$350.00            | \$0.00 | \$1,722.54 |
| JDD       | Jane D. Dolling  | 05/30/2008 | 80.00   | 0.00      | 0.00 | 0.00      | \$1,500.00 | \$93.00   | \$21.75             | \$71.06                | \$7.10   | \$0.00    | \$250.00            | \$0.00 | \$1,057.09 |
| JKL       | Josie K. Leonard | 05/30/2008 | 80.00   | 0.00      | 0.00 | 0.00      | \$850.00   | \$48.36   | \$11.31             | \$49.50                | \$5.27   | \$0.00    | \$320.00            | \$0.00 | \$415.56   |
| кск       | Karen C. King    | 05/30/2008 | 80.00   | 2.50      | 0.00 | 0.00      | \$858.43   | \$53.22   | \$12.45             | \$78.57                | \$13.85  | \$0.00    | \$0.00              | \$0.00 | \$700.34   |
| PPL       | Perri Paxton     | 05/30/2008 | 80.00   | 0.00      | 0.00 | 0.00      | \$1,200.00 | \$69.75   | \$16.31             | \$68.27                | \$16.22  | \$8.20    | \$175.00            | \$0.00 | \$846.25   |
| Paych     | ecks To Post: 6  | Totals:    | 480.00  | 2.50      | 0.00 | 0.00      | \$8,408.43 | \$504.89  | 3118.08             | \$677.84               | \$80.24  | \$8.20 \$ | 1,235.00            | \$0.00 | \$5,784.18 |

 Report Date:
 05/30/2008

 Report Time:
 1:35PM

 Page :
 1 of 1

Requested By: Unknown User

## **Print Payroll Checks**

| 🛠 Process Payroll                                                                                                   | _ 🗆 ×        |
|----------------------------------------------------------------------------------------------------|--------------|
| Please be sure of the Posting Date and make any necessary adjustments to the next chec<br>be assigned.              | k number to  |
| Account Number: 11010.00 Journal Number                                                                             |              |
| Next Check Number 2546 Account balance after these checks have been posted:                                         | \$131,242.43 |
| GL Posting Date: 05-30-2008                                                                                         | \$5,784.18   |
| Do Not Print Printer HP LaserJet 4200 PS                                                                            | •            |
| Check Horizontal Offset in Inches. Positive numbers move the check data to the right, negative numbers to the left. |              |
| Check Vertical Offset in Inches. Positive numbers move the check data down, negative numbers moves the data up.     |              |
| <u></u> ancel                                                                                                    | <u>H</u> elp |
|                                                                                                    |              |

•Be sure correct account number for payroll is selected

•If payroll is done by Direct Deposit, click on "Do Not Print" for posting only

## Determining Firm Payroll Tax Liability

| Abacus Accounting - Simon &                                                                                                    | Barnes                                                                                                    |                                                                                                    |                     |
|----------------------------------------------------------------------------------------------------|----------------------------------------------------------------------------------------------------|----------------------------------------------------------------------------------------------------|---------------------|
| File Matters Billing Trust A/P G/L                                                                                                    | Payroll Reports Window<br>Process Payroll<br>Employee Payroll Activity<br>Payroll Check Register<br>Void Payroll Check                                                                                                    | Help<br>8 A                                                                                             | <b>_</b>            |
|                                                                                                    | Employee Profile<br>Deduction Codes<br>State Unemployment Taxes                                                                                                    | 5                                                                                                    |                     |
|                                                                                                    |                                                                                                    |                                                                                                    |                     |
| <ul> <li>From Payroll Reports,<br/>choose Firm Payroll</li> <li>Summary</li> <li>Be sure to include<br/>proper start and end<br/>dates</li> </ul> | Employee Payroll Summary<br>Employee Profile Printouts<br>Employer's 940 Tax Return<br>Employer's 941 Tax Return<br>Firm Payroll Summary<br>Payroll Deduction Listing<br>Payroll Register<br>Payroll Tax Report<br>Qtrly Unemployment Compensation Report<br>W-2 Wage and Tax Statement<br>W-3 Transmittal<br>Destination<br>Print Preview | Report Criteria<br>Date Range<br>Start Date 05-01-2008<br>Date Type<br>© by Pay Period Date<br>Employee | End Date 05-30-2008 |
|                                                                                                    | C Printer<br>C File<br>C Email<br>C Report Group                                                                                                    | All     C Employee Code                                                                                 |                     |

#### Firm Payroll Summary

Report Date :5/30/2008Report Time :1:39PMPage :1 of 1Requested By: UnknownUser

#### Simon & Barnes

| Date Range:  | 05/01/2008 Through 05/30/2008 |
|--------------|-------------------------------|
| Date T yp e: | Pay Period Date               |
| Name:        | All Employees                 |

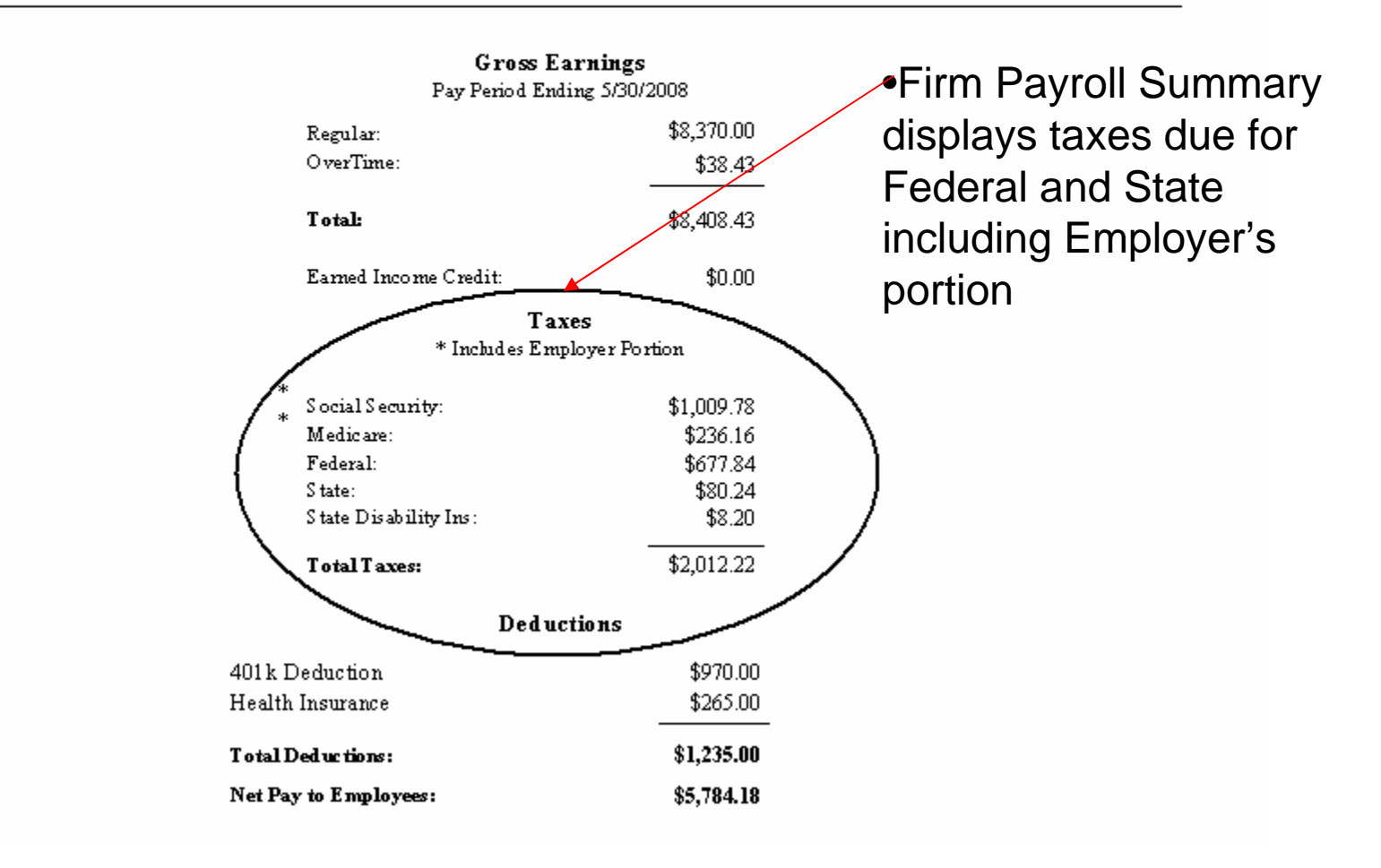

## Paying Federal Payroll Taxes

| Abacus Accounting - Simon        | & Barnes                              |                         |               |                       |                 |       |
|----------------------------------|---------------------------------------|-------------------------|---------------|-----------------------|-----------------|-------|
| File Matters Billing Trust A/P G | /L Payroll Repo                       | orts Window             | Help          |                       |                 |       |
| Dema                             | and Check Writer<br>and Post Payables | 3                       |               |                       |                 |       |
| Matter Atter Atter Atter         | er/Post Payab                         | les - Add               |               |                       |                 | _ 🗆 🗙 |
| Invoic<br>Vendo                  | e Number 05/30/08<br>or ID IRS        |                         |               | Invoice D<br>Due Date | Date 05-30-2008 |       |
| Payee                            | Bank of Ameri                         | за                      |               |                       |                 |       |
| Addre                            | ss Bank of Ameri<br>San Diego, C4     | ca<br>92112             |               |                       |                 |       |
| Amour                            | nt \$1,923.78                         | $\rightarrow$           |               |                       |                 |       |
| Descr                            | iption Payroll Taxes                  | or period ending 5/30/( | 98            |                       |                 |       |
| Memo                             | FEID # 59-897                         | 4123                    |               |                       |                 |       |
|                                  | <u>G</u> eneral                       | Client Sectio           | n             | Fir <u>m</u> Section  |                 |       |
| Invoice A                        | mount \$1,923.78                      | Applied Am              | ount 1,923.78 | Remaining A           | mount \$0.00    |       |
| S.                               | ave                                   |                         |               |                       | <u>C</u> lose   |       |
|                                  |                                       | Summers                 | Depart        | ntor omount           | due for Er      | dorol |
| •From                            | FIIM Payfoll                          | Summary                 | Report, e     | nier amount           | aue for Fe      |       |

## **Entering Taxes Due**

| £ | enter/Post P              | ayable        | s - Add               |                   |                              | <u> </u>     |
|---|---------------------------|---------------|-----------------------|-------------------|------------------------------|--------------|
|   |                           | Page 1        | Ì                     |                   | Page 2                       |              |
|   | Account #                 | Amount        |                       | Descriptio        | on                           |              |
|   | 21030.01 🔄 \$1,           | ,009.78       | Payroll Taxes         |                   |                              |              |
|   | 21030.02 🔺 \$67           | 77.84         | Payroll Taxes         |                   |                              |              |
|   | 21030.03 🔼 \$23           | 36.16         | Payroll Taxes         |                   |                              |              |
|   |                           |               | Payroll Taxes         |                   |                              |              |
|   |                           |               | Payroll Taxes         |                   |                              |              |
|   |                           |               |                       |                   |                              |              |
|   | Account Description Fede  | eral W/H Taxe | es Payable            |                   | Total Firm Section \$1,923.7 | /8           |
|   | <u>G</u> eneral           |               | Client Section        | Fir <u>m</u> Sect | ion                          |              |
|   | Invoice Amount \$1,923.78 | }             | Applied Amount 1,923. | 78                | Remaining Amount \$0.00      |              |
|   | Sa <u>v</u> e             |               |                       |                   | <u>C</u> lose                | <u>H</u> elp |

•Use Liability Accounts from Chart of Accounts; Federal W/H Taxes payable, Soc. Security Taxes payable and Medicare Taxes payable

•Dollar values coming from Firm Summary Report

## Entering balance of employee's sick/vac time

| 🗛 Abacus Accounting - Simon & Barnes                                             |  |
|----------------------------------------------------------------------------------|--|
| File Matters Billing Trust A/P G/L Payroll Reports Window Help                   |  |
| 🚄 🙉 🍛 🍙 🙀 🕵 🦉 Process Payroll                                                    |  |
| 📕 🔍 🛩 🛩 🗹 🗹 Employee Payroll Activity                                            |  |
| Matter A Employee Payroll Activity                                               |  |
| Employee ID 💌 🔼 All Employees                                                    |  |
| Start Date 01-01-2008  C End Date 05-30-2008                                     |  |
| Date ID Gross Pay Total Taxes Total Deductions Net Pay                           |  |
| 01-31-2008 FBG \$3,000.00 \$807.35 \$140.00 \$2,052.65                           |  |
| 01-31-2008 JBB <b>\$5,000.00 \$1,450.13 \$350.00 \$3,199.87</b>                  |  |
|                                                                                  |  |
| 01-31-2008 KCK \$1 640.00 \$399.57 \$0.00 \$1.240.43                             |  |
| 01-31-2008 PPL \$2,400.00 \$497.58 \$175.00 \$1,727.42                           |  |
| 02-27-2008 FBG \$1,500.00 \$347.60 \$20.00 \$1,132.40                            |  |
| 02-27-2008 JBB \$2,500.00 \$427.46 \$350.00 \$1,722.54                           |  |
|                                                                                  |  |
| - TO add each employee S 02-27-2008 KCK \$496.85 \$66.68 \$0.00 \$420.17         |  |
| balance of aigk/yacotion 02-27-2008 PPL \$600.00 \$63.56 \$175.00 \$361.44       |  |
| Dalance Of Sick/vacation 05:30-2008 FBG \$1,500.00 \$317.60 \$140.00 \$1,042.40  |  |
| time coloct first povrall (5-30-2008 JBB \$2,500.00 \$427.46 \$350.00 \$1,722.54 |  |
|                                                                                  |  |
| for employee ( Details Print Delete Befresh Close Help                           |  |
|                                                                                  |  |
|                                                                                  |  |

Clans

## Vacation & Sick Accrued Hours

| A Employee Payroll Ac                                                                                                    | tivity - Modify                                                                          |                                                                                                    |              |
|----------------------------------------------------------------------------------------------------|------------------------------------------------------------------------------------------|----------------------------------------------------------------------------------------------------|--------------|
| Employee Name Frances B Green                                                                                                  |                                                                                          | Pay Period Date 01-31-2008                                                                                                    |              |
| Check Number 2552                                                                                                    |                                                                                          | Check Date 01-31-2008                                                                                                    |              |
| Hours<br>Regular Hours 80.00<br>Overtime Hours 0.00<br>Used Sick 0.00<br>Used Vacation 0.00                                    | Accumulated Hours<br>Sick 1.53<br>Vacation 3.07                                          | Income<br>Gross Reg \$3,000.00<br>Gross 0T \$0.00<br>Total Gross \$3,000.00                                                          |              |
| Income Taxes and Deductions<br>Federal W/H \$579.38 So<br>State W/H \$0.00 Me<br>County W/H \$0.00 Sta<br>Local W/H \$0.00 Mis | cial Security \$184.76<br>edicare \$43.21<br>ate Disability \$0.00<br>scellaneous \$0.00 | EIC         \$0.00           Total Taxes         \$807.35           Deductions         \$140.00           Net Pay         \$2,052.65 |              |
| General                                                                                                    | Deduction Co                                                                             | odes <u>1</u>                                                                                                    |              |
| Save                                                                                                    |                                                                                          | Close                                                                                                    | <u>H</u> elp |

•Add balance of sick/vacation hours being brought forward to "Accumulated Hours" for Sick time and Vacation time to first record for each Employee

## **Other Payroll Reports**

| 🗛 Abacus Accounting - Simon & Barnes                                |                                                                                                    |  |
|---------------------------------------------------------------------|----------------------------------------------------------------------------------------------------|--|
| File Matters Billing Trust A/P G/L                                  | Payroll       Reports       Window       Help         Process Payroll       Employee Payroll Activity       Image: Complex Complex Compl |  |
| •Employee Reports<br>•940 Federal                                   | Void Payroll Check<br>Employee Profile<br>Deduction Codes<br>State Unemployment Taxes                                                                                                    |  |
| Unemployment Report<br>•941 Quarterly Reports<br>•W2's & W3 Reports | Payroll Reports<br>Payroll Reports<br>Employee Payroll Summary Employee's 940 Tax Return Employer's 941 Tax Return Firm Payroll Summary Payroll Bediater Payroll Register Payroll Tax Report Qtrly Unemployment Compensation Report W-2 Wage and Tax Statement W-3 Transmittal                                                                                                    |  |
|                                                                     | Destination     Preview          • Print Preview          • Printer          • File          • Email          • Report Group                                                                                                    |  |